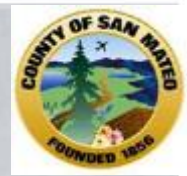

## October 15, 2014 10:00- 11:30 am

# Avatar

Client Look up, Episode Opening & Closing, Updating Client Demographics, & Client Relationships

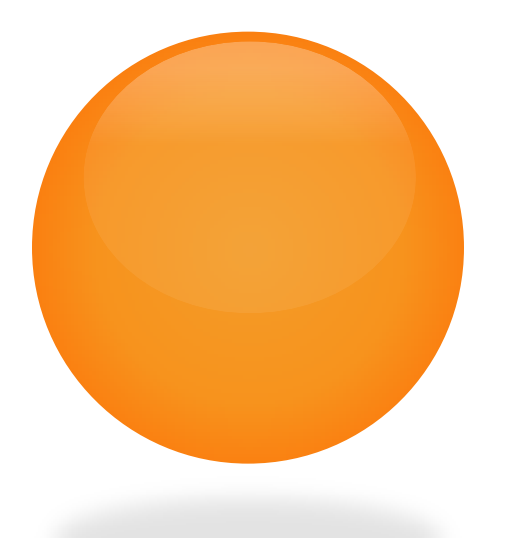

N

# Presenter Alys C. Herring

Provider Analyst aherring@smcgov.org 650-573-3538

BHRS, 225 37<sup>th,</sup> Room 300, San Mateo, CA 94403

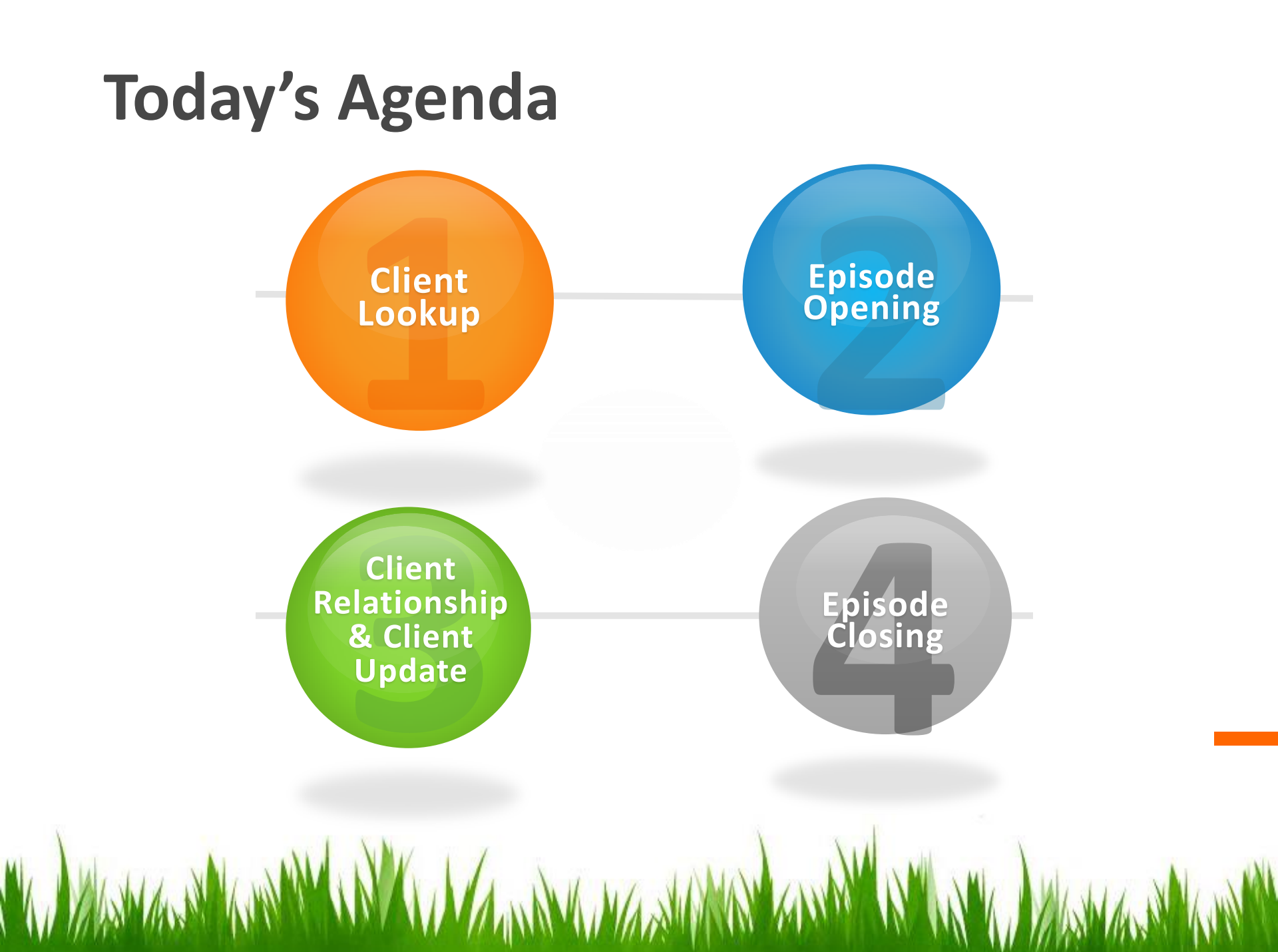

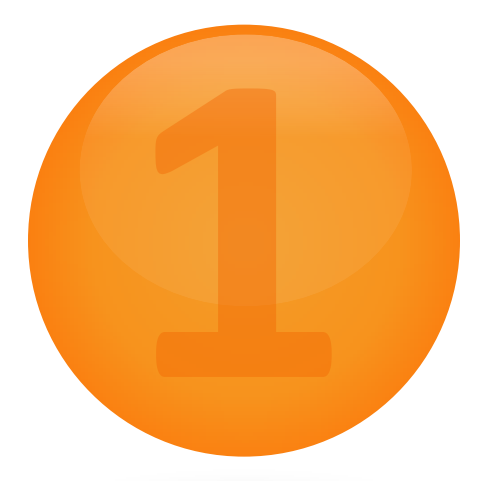

## **AVATAR Client Lookup**

## Avatar Client Lookup

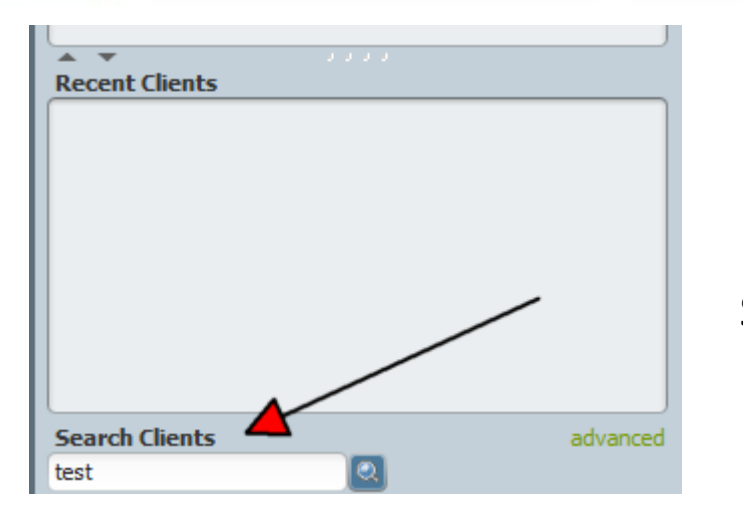

| Client                            | Date Of Birth      | Gender     |
|-----------------------------------|--------------------|------------|
| TEST,BOB (000943520)              | 09/20/1985         | Male       |
| TEST, JOLLY (000938760)           | 12/05/1960         | Female     |
| TEST, TESTTWO MR (000930003)      | 04/30/1989         | Male       |
| TESTEIGHT, TEST MR (000930008)    | 01/01/1970         | Male       |
| TESTER, ERRORS (000302106)        | 04/15/1945         | Male       |
| the second second second          | 07/03/1961         | Female     |
| TESTFIVE, TEST (P133)             | 05/17/1963         | Female     |
| TESTFOUR, TEST MR (000930041)     | 04/04/1999         | Male       |
| TESTINGTHREE, TEST MR (000930001) | 06/15/1977         | Male       |
| TESTNINE, TEST (P503)             |                    |            |
| TOTAL CARDING CONTINUES.          | 05/11/1937         | Female     |
| TESTONE, TEST V MR (000930000)    | 05/08/1999         | Female     |
| TESTONE,TWO (000936567)           | 06/14/1968         | Male       |
| TESTSEVEN, TEST (P186)            | 02/19/1976         | Male       |
| <= Previous 25                    | 1 through 16 of 16 | Next 25 => |

Clients can be searched in Avatar various ways: by Avatar ID, Birth date, SSN, Alias, Last Name

#### Steps

1. In the Search Client screen, enter the client's last name, SSN, Birth date, Avatar ID or Alias

2. Avatar utilizes "Smart Search" all clients with the same last name or sounding like your client's last name will appear. For the name "Test" there are 16. If there were more they would appear on the "Next 25"

<= Previous 25 1 through 16 of 16 Next 25 =>

## Avatar Client Lookup

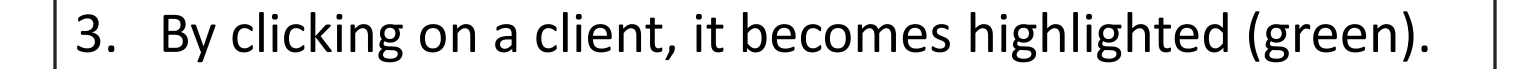

#### 4. Once selected, the client is placed in the

#### "Recent Clients" box

| Recent Clients          |          |
|-------------------------|----------|
| Test, Jolly (000938760) |          |
|                         |          |
|                         |          |
|                         |          |
|                         |          |
|                         |          |
|                         |          |
|                         |          |
|                         |          |
|                         |          |
| L                       |          |
| Search Clients          | advanced |
|                         |          |
|                         |          |

| Client                                                                                                    | Date Of Birth      | Gender     |
|----------------------------------------------------------------------------------------------------|--------------------|------------|
| TEST,BOB (000943520)                                                                                           | 09/20/1985         | Male       |
| TEST, JOLLY (000938760)                                                                                        | 12/05/1960         | Female     |
| TEST, TESTTWO MR (000930003)                                                                                   | 04/30/1989         | Male       |
| TESTEIGHT, TEST MR (000930008)                                                                                 | 01/01/1970         | Male       |
| TESTER, ERRORS (000302106)                                                                                     | 04/15/1945         | Male       |
| the second second second second second second second second second second second second second second second s | 07/03/1961         | Female     |
| TESTFIVE, TEST (P133)                                                                                          | 05/17/1963         | Female     |
| TESTFOUR, TEST MR (000930041)                                                                                  | 04/04/1999         | Male       |
| TESTINGTHREE, TEST MR (000930001)                                                                              | 06/15/1977         | Male       |
| TESTNINE, TEST (P503)                                                                                          |                    |            |
| TOTAL DAMAGES (DAMAGES)                                                                                        | 05/11/1937         | Female     |
| TESTONE, TEST V MR (000930000)                                                                                 | 05/08/1999         | Female     |
| TESTONE,TWO (000936567)                                                                                        | 06/14/1968         | Male       |
| TESTSEVEN, TEST (P186)                                                                                         | 02/19/1976         | Male       |
| <= Previous 25                                                                                                 | 1 through 16 of 16 | Next 25 => |

i i

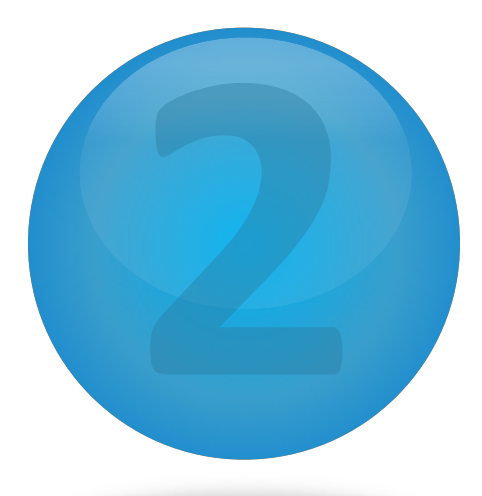

## Avatar Episode Opening

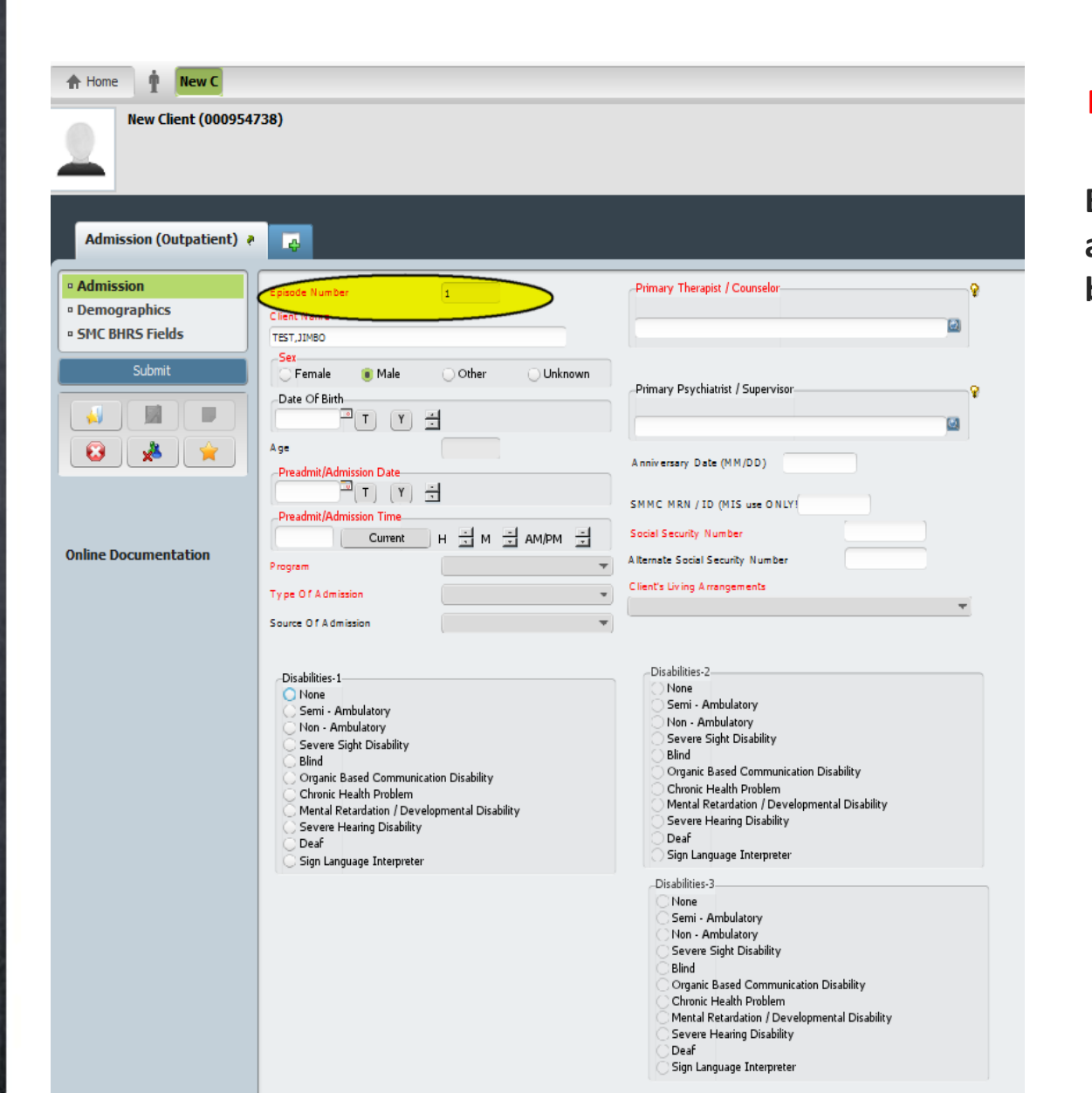

Received Copy Of Client Rights

Advanced Directive Note

🔅 Yes

O No

#### **Red=Required fields**

Episode is auto assigned and cannot be changed

Advanced Directive

O No

O Yes

## **Avatar** Episode Opening (Admitting a New Client)

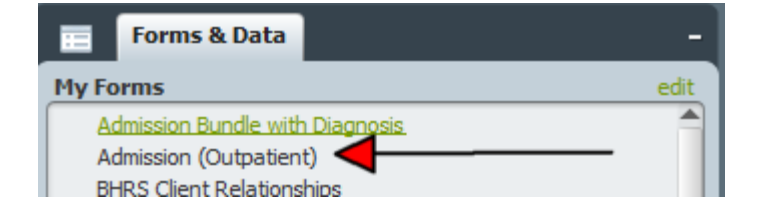

#### Steps

1. After searching for a client with client lookup and if the client is not in the system, you are ready to open a new client.

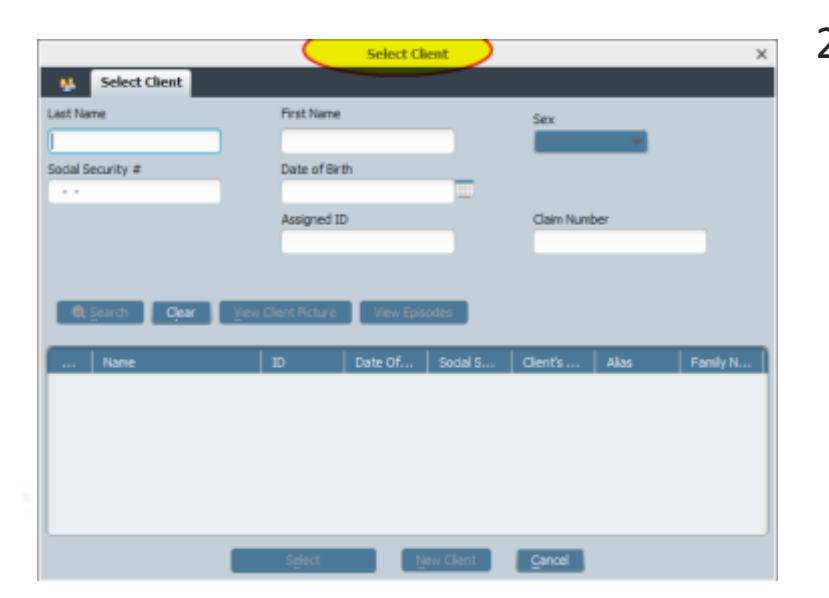

 Select Admission Outpatient form from your list of forms, the Select Client box should appear

## **Avatar** Episode Opening (Admitting a New Client)

3. In the Select Client screen, enter the client last name, first name, and sex. Click Search.

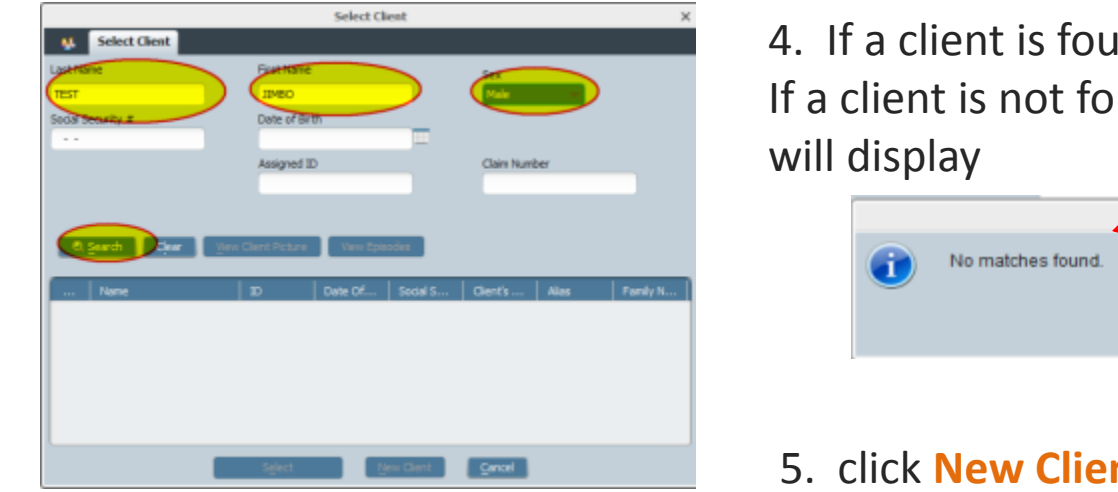

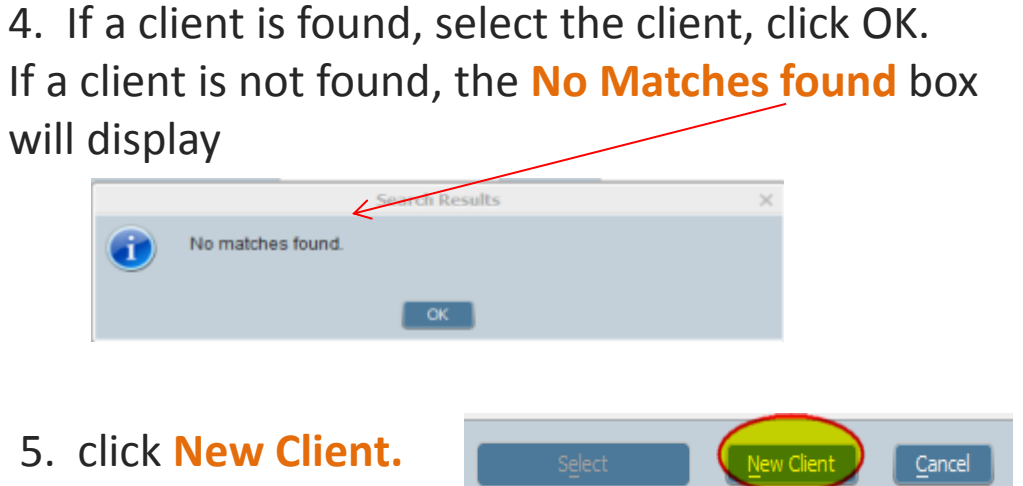

6. The Auto Assign dialog display, Click Yes to generate an ID number.

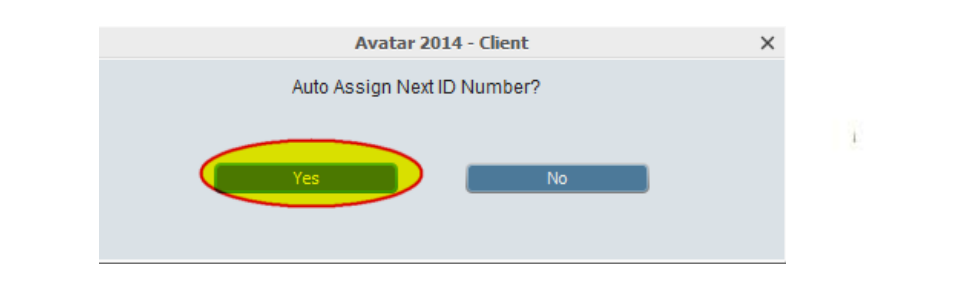

### Avatar Admission (Section)

#### The Admission (Outpatient) form is divided in 3 sections

#### 1. Admission

| Admission (Outpatient) | ? |
|------------------------|---|
| • Admission            |   |
| Demographics           |   |
| • SMC BHRS Fields      |   |
| Submit                 |   |
|                        |   |
| 😧 🏂 🚖                  |   |

#### 2. Demographics

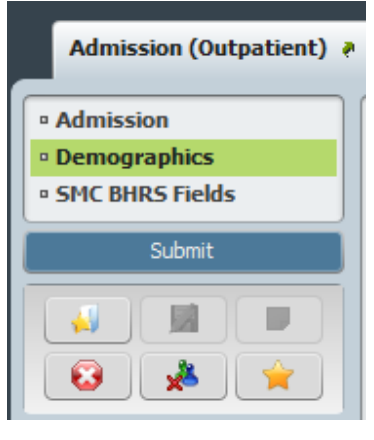

#### 3. SMC BHRS Fields

|   | Admission (Outpatient) |
|---|------------------------|
|   | • Admission            |
| 1 | Demographics           |
|   | • SMC BHRS Fields      |
|   | Submit                 |
| _ |                        |
|   | 😣 🔺                    |

#### This section is currently not being used

## Avatar Admission (Section)

| Episode Number                  | 1                                   | Primary Therapist / Counselor                                             | Ŷ   |
|---------------------------------|-------------------------------------|---------------------------------------------------------------------------|-----|
| Client Name<br>TEST, J IMBO     |                                     | INGALL BULL (060050)                                                      |     |
| Sex<br>Female 💿 Male            | Other Othrown                       | Primary Psychiatrist / Supervisor                                         | Q   |
| Date Of Birth<br>06/19/1986 T Y | ∃ 1                                 |                                                                           |     |
| Age<br>Preadmit/Admission Date  | 28                                  | Anniversary Date (MM/DD)                                                  |     |
| 10/07/2014 T Y                  | ÷ 2                                 | SMMC MRN / ID (MIS use ONLY!)                                             |     |
| 10:29 AM Current                | н 🗧 м 🗧 ам/рм 🔹                     | 3 Social Security Number 125-56-8989                                      | 8   |
| Program 4                       | 920103 CAMINAR REACH                | Alternate Social Security Number                                          |     |
| Type Of Admission 5             | First Admission                     | Client's Living Arrangements     House/Apt incl trailers,hotels,dorms,etc | 9 - |
| Source Of Admission             | Individual (Includes self-referral) | ▼                                                                         |     |

- 1. Date of Birth
- 2. Admission Date
- 3. Admission Time
- 4. Program
- 5. Type of Admission
- 6. Source of Admission
- 7. Primary Therapist/Counselor
- 8. SSN

1

9. Living Arrangements

### Avatar Admission (Section)

| Plank/Plan 4                                                                                                    | Disabilities-2                                                                                                    |
|----------------------------------------------------------------------------------------------------|----------------------------------------------------------------------------------------------------|
| Disabilities-1<br>None<br>Semi - Ambulatory<br>Severe Sight Disability<br>Blind<br>Organic Based Communication Disability<br>Chronic Health Problem<br>Mental Retardation / Developmental Disability<br>Severe Hearing Disability<br>Deaf<br>Sign Language Interpreter | None       11         Semi - Ambulatory       11         Non - Ambulatory       Severe Sight Disability         Blind       Organic Based Communication Disability         Organic Health Problem       Mental Retardation / Developmental Disability         Severe Hearing Disability       Deaf         Sign Language Interpreter       Sign Language Interpreter |
|                                                                                                    | Disabilities-3<br>None<br>Semi - Ambulatory<br>Non - Ambulatory<br>Severe Sight Disability<br>Blind<br>Organic Based Communication Disability<br>Chronic Health Problem<br>Mental Retardation / Developmental Disability<br>Severe Hearing Disability<br>Deaf<br>Sign Language Interpreter                                                                           |
| Received Copy Of Client Rights 13                                                                                                    | Advanced Directive 14                                                                                                    |

10. Disabilities -1
(if None – Disabilities 2 &
3 are grayed out)

11. Disabilities- 2

12. Disabilities-3

- 13. Copy of Client Rights (Should always be Yes)
- 14. Advance Directive

## Avatar Demographics (Section)

Even though this section is not required it is recommended that this form be completed with as much information as possible.

| TECT                              |                 | Client's Cell Phone     | 650-456-7894 14                    |
|-----------------------------------|-----------------|-------------------------|------------------------------------|
| IESI                              |                 | OK to contact/leave mes | ssage (Cell Phone)                 |
| lient First Name                  |                 | Yes                     | <u></u> ∾• <mark>15</mark>         |
| IIMBO                             | 2               |                         |                                    |
| lient's Middle Initial            | G 3             | Primary Phone           |                                    |
| Suffix                            |                 | 🔵 Work Phone 🛛 🧕        | Cell Phone OHome Phone             |
| ◯ Sr ◯ Jr<br>◯ IV ◯ V             | ○ m<br>○ vī 4   | Maiden Name             | 17                                 |
| refix                             | •               |                         |                                    |
| Jient's Address - Street          |                 | Marital Status          | Single / Never Married             |
| 56 9th St                         | 5               |                         | Frequencies Administrative Acid    |
| lient's Address - Zipcode         | 94403 6         |                         | Executive, Administrative, And V   |
| lient's Address - City            |                 | Employment Status       | Full time 35+ hrs per wk (nonco 20 |
| lient's Address - County          | SAN MATEO 👻 🖁   | Education 21            | 13 Years 💌                         |
| Dient's Address - State 9         | CALIFORNIA 🔫    | Client's Empil Address  |                                    |
| Dient's Home Phone                | 650-123-8975 10 | imbot@vahoo.com         | 22                                 |
| OK to contact/leave message (Home | Phone)          |                         |                                    |
| 🔘 Yes                             | • No            | Smoker                  | Never Smoked   23                  |
| lient's Work Phone                | 12              |                         |                                    |
| OK to contact/leave message (Work | Phone)          |                         |                                    |
| O Yes                             | No              | 13                      |                                    |

#### Use this field to enter ALIAS information only

- 1. Client Last Name (auto populated)
- 2. Client First Name (auto populated)
- 3. Client Middle Initial
- 4. Suffix (if applicable)
- 5. Client's Address
- 6. Client's Zipcode
- 7. Client's City
- 8. Client's County
- 9. Client's State
- 10. Client's Home Phone
- 11. Ok to contact
- 12. Client's Work Phone
- 13. Ok to contact
- 14. Client's Cell Phone
- 15. Ok to contact
- 16. Primary Phone
- 17. Maiden Name (if applicable)
- 18. Marital Status
- 19. Occupation
- 20. Employment Status
- 21. Education
- 22. Email
- 23. Smoking Status
- 24. Alias (10 available)

### Avatar Demographics (Section)

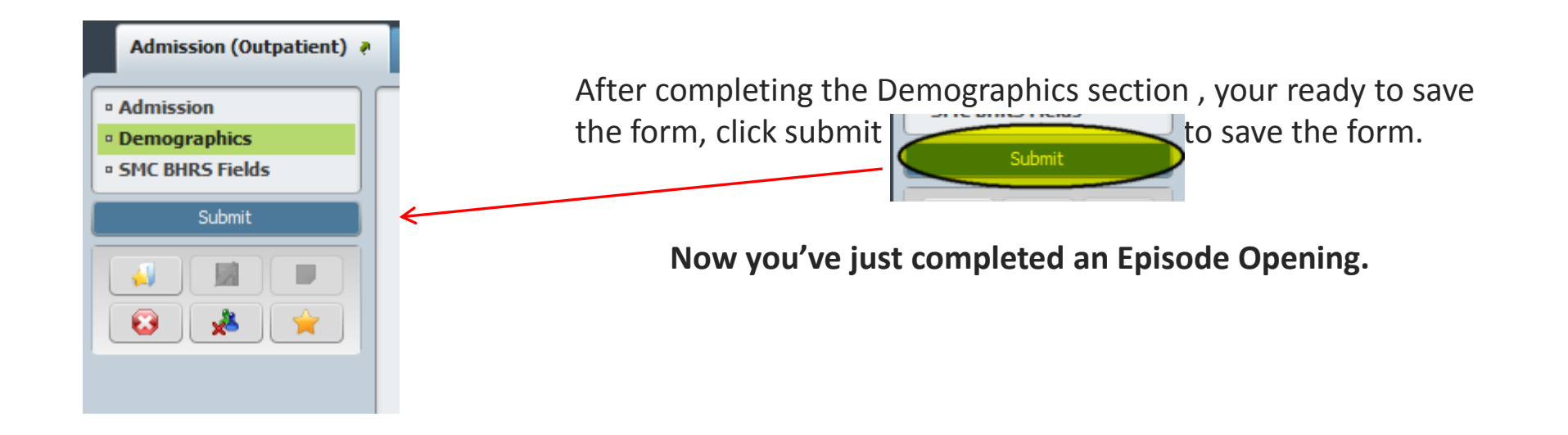

# Any questions?

NY WASHANNANY WANY WANY WANY WASHING AND AND AND WANY WANY WASHAN

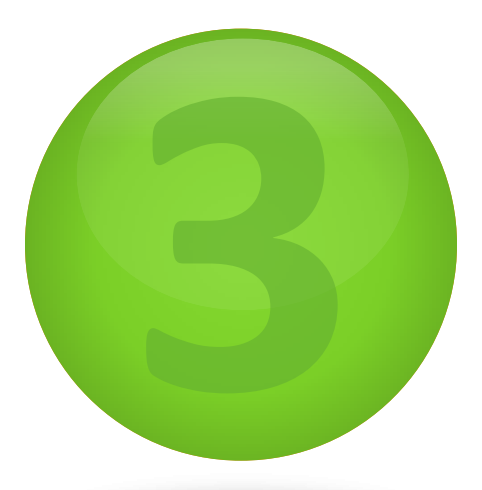

# Avatar Client Relationship & Client Update

| Type of Relationship                                                                                                    | Last Name / Agency Name                                                   | First N          | Home Ph Cell                                 | Ph Release Avai | lable? Release Start Date          | Rel         |
|----------------------------------------------------------------------------------------------------|---------------------------------------------------------------------------|------------------|----------------------------------------------|-----------------|------------------------------------|-------------|
| Father                                                                                                    | GRAFF                                                                     | PETER            | 650-123                                      | Yes (Limited)   | 08/12/2014                         | 08/         |
|                                                                                                    |                                                                           |                  |                                              |                 |                                    | Red=Require |
| 4                                                                                                    |                                                                           |                  |                                              |                 |                                    | fields      |
|                                                                                                    | Add New Item                                                              | Edit S           | elected Item                                 | Delete Select   | ted Item                           | neius       |
| Turne of Relationship                                                                                                    |                                                                           |                  | Last Name / As                               | ency Name       |                                    |             |
| Father                                                                                                    |                                                                           |                  | <ul> <li>GRAFF</li> </ul>                    | ency name       |                                    |             |
| Other Relationship                                                                                                    |                                                                           |                  | First Name                                   |                 |                                    |             |
|                                                                                                    |                                                                           |                  | PETER                                        |                 |                                    |             |
|                                                                                                    |                                                                           |                  |                                              |                 |                                    |             |
| Address - Street                                                                                                    |                                                                           |                  |                                              | FO              |                                    |             |
| 56 9TH                                                                                                    |                                                                           |                  | State                                        |                 |                                    |             |
| Address - Street 2                                                                                                    |                                                                           |                  | CALIFORNIA                                   |                 |                                    | -           |
|                                                                                                    |                                                                           |                  | Ze Cede                                      |                 | (au a 2                            |             |
|                                                                                                    |                                                                           |                  | Zip Code                                     |                 | 54405                              |             |
|                                                                                                    |                                                                           |                  |                                              |                 |                                    |             |
| -                                                                                                    |                                                                           |                  |                                              |                 |                                    |             |
| *<br>Home Phone                                                                                                    |                                                                           |                  | Email Address                                |                 |                                    |             |
| 650-123-7412                                                                                                    |                                                                           |                  |                                              |                 |                                    |             |
| Cell Phone                                                                                                    |                                                                           |                  | Best Number/T                                | ime to Contact  |                                    |             |
|                                                                                                    |                                                                           |                  | 1 - 5 PM MOND                                | AYS             |                                    |             |
| Work Phone                                                                                                    |                                                                           |                  |                                              |                 |                                    |             |
|                                                                                                    |                                                                           |                  |                                              |                 |                                    |             |
|                                                                                                    |                                                                           |                  |                                              |                 |                                    |             |
| Deleges Accelleded                                                                                                    |                                                                           |                  | _Legal Guardia                               | n?              |                                    |             |
| kelease Available?                                                                                                    |                                                                           |                  | ▼ OYes                                       | No              | 🔵 Unknown                          |             |
| Yes (Limited)                                                                                                    |                                                                           |                  | E                                            | ontact?         | -                                  |             |
| Release A Vallable?<br>Yes (Limited)<br>Release Start Date                                                                                                    |                                                                           |                  | Emergency C                                  |                 |                                    |             |
| Ves (Limited)<br>Release Start Date                                                                                                    | Y ÷                                                                       |                  | Emergency C     Yes                          |                 | () No                              |             |
| Yes (Limited)<br>Release Start Date<br>08/12/2014 T<br>Release End Date                                                                                             | Y A                                                                       |                  | Emergency C     Yes     Next of Kin?         |                 |                                    |             |
| Vesase Available?<br>Yes (Limited)<br>Release Start Date<br>08/12/2014 T<br>Release End Date<br>08/12/2015 T                                                        | Y ×                                                                       |                  | Presency C     Yes     Next of Kin?-     Yes |                 | _ №                                |             |
| Vesase Available?<br>Yes (Limited)<br>-Release Start Date<br>08/12/2014 T<br>-Release End Date<br>08/12/2015 T<br>Votes (Record any limitati                        | Y =                                                                       | n this Notes fie | Next of Kin?<br>Yes<br>Next of Kin?          |                 | ○ No                               |             |
| Veease Available?<br>Yes (Limited)<br>Release Start Date<br>08/12/2014 T<br>Release End Date<br>08/12/2015 T<br>lotes (Record any limitati<br>SPEAK TO ONLY ABOUT A | Y +<br>on to the release of information in<br>TTENDANCE                   | n this Notes fie | Next of Kin?<br>Yes<br>Yes                   |                 | _ No<br>_ No<br>                   |             |
| Veease Available?<br>Yes (Limited)<br>Release Start Date<br>08/12/2014 T<br>Release End Date<br>08/12/2015 T<br>Votes (Record any limitati<br>SPEAK TO ONLY ABOUT A | Y     *       Y     *       on to the release of information in TTENDANCE | n this Notes fie | Next of Kin?                                 |                 | <ul> <li>No</li> <li>No</li> </ul> |             |

**BHRS Client Relationship** 

#### **Avatar** BHRS Client Relationship (adding a new contact)

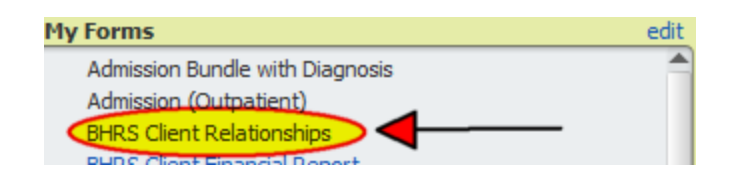

Select **BHRS Client Relationship** form from your list of forms, the **Select Client** box should appear

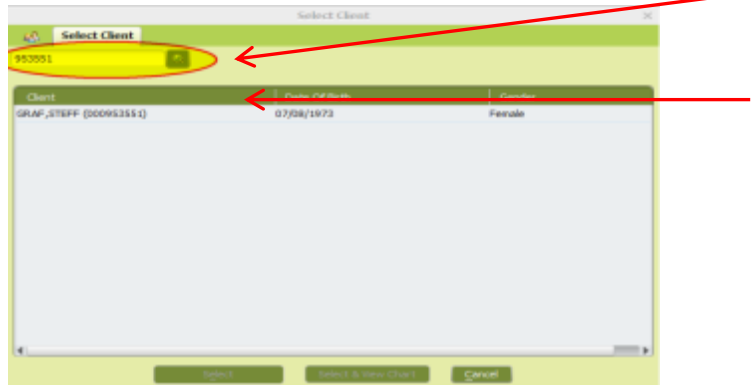

Enter Client ID or Type in last name, first name

1

Select the Client

#### Avatar BHRS Client Relationship

#### The BHRS Client Relationship form has 2 sections

#### 1. Entry Date

# Chart BHRS Client Leitonships • Entry Date • Relationships • Submit • WARNING: INFORMATION IS VIEWABLE BY ALL MENTAL HEAL TH AND AOD PROVIDERS • His option is for Documenting all contacts related to a client needed in the course of treatment • PROCEED TO NEXT TAB TO ENTER INFORMATION

#### 2. Relationships

| • Entry Date    |
|-----------------|
| • Relationships |
| Submit          |

1

## Warning: Information is viewable by all Mental Health and AOD Providers

#### Avatar BHRS Client Relationship (adding a new contact)

| List of All Client Relation: | ships                   |         |               |         |                      |                    |     |                             |
|------------------------------|-------------------------|---------|---------------|---------|----------------------|--------------------|-----|-----------------------------|
| Type of Relationship         | Last Name / Agency Name | First N | Home Ph       | Cell Ph | Release Available?   | Release Start Date | Rel |                             |
| Father                       | GRAFF                   | PETER   | 650-123       |         | Yes (Limited)        | 08/12/2014         | 08/ | a now line (groop) is adde  |
|                              |                         |         |               |         |                      | $\leftarrow$       |     | a new line (green) is added |
| 4                            |                         |         |               |         |                      |                    | •   |                             |
|                              | Add New Item            | Edit S  | Selected Item |         | Delete Selected Iter | n                  |     |                             |
|                              |                         | _       |               |         |                      |                    |     |                             |
|                              |                         |         | _             |         |                      |                    |     |                             |

#### To add a new contact, click "Add New Item"

| Type of Relationship<br>Mother                                       | Ŧ | Last Name / Agency Name Graf |   |
|----------------------------------------------------------------------|---|------------------------------|---|
| Other Relationship                                                   |   | First Name<br>Kari 4         |   |
| Address - Street <b>5</b> 68 36th Ave <b>5</b><br>Address - Street 2 |   | City San Mateo               | 3 |
| ]                                                                    |   | Zip Code 8 94066             | • |

1. Type of Relationship

#### 2. Last Name/Agency Name

- 3. Other Relationship
- 4. First Name
- 5. Address St.
- 6. City
- 7. State

1

8. Zip Code

#### Avatar BHRS Client Relationship (adding a new contact)

| Home Phone   |    |
|--------------|----|
| 650-898-6365 | 9  |
| Cell Phone   |    |
|              | 10 |
| Work Phone   |    |
|              | 11 |
|              |    |

|                             | 12 |
|-----------------------------|----|
| Best Number/Time to Contact | 13 |
|                             | 13 |
|                             |    |

- 9. Home Phone
- 10. Cell Phone
- 11. Work Phone
- 12. Email Address
- 13. Best #/Time to Contact

| Release A vailable?<br>Yes (Full)                                              | 14- | Legal Guardian?<br>Yes | No   | Unknown 17 |  |
|--------------------------------------------------------------------------------|-----|------------------------|------|------------|--|
| Release Start Date                                                             | 15  | Emergency Contact?     | ⊖No  | 18         |  |
| Release End Date                                                               | 16  | Next of Kin?           | ⊖ No | 19         |  |
| Notes (Record any limitation to the release of information in this Notes field |     |                        |      |            |  |
|                                                                                |     |                        | 20   |            |  |

- Release Available
   (3 Choices-Full, Limited, Verbal)
   Release Start Date
   Release End Date
   Legal Guardian
   Emergancy Contact
- 18. Emergency Contact
- 19. Next of Kin
- 20. Notes: (if Limited or Verbal field becomes required )

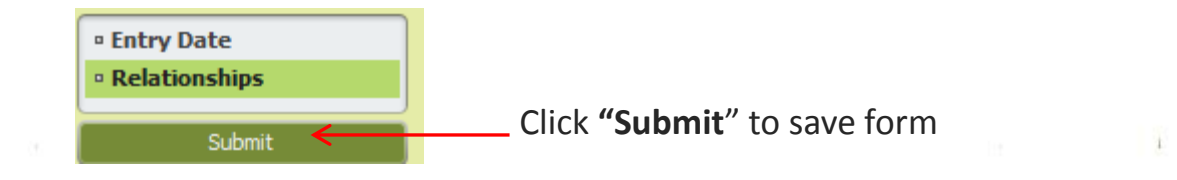

#### Avatar Updating Client Demographics – Admission (Outpatient)

# Client demographics updates are done utilizing the Admission Outpatient Form – (Demographics section)

| Client Last Name                  | 4                       |     | Client's Cell Phone      | 650-456-7894             | 14            |
|-----------------------------------|-------------------------|-----|--------------------------|--------------------------|---------------|
| TEST                              |                         |     | OK to contact/leave mess | age (Cell Phone)         |               |
| Client First Name                 |                         |     | Yes                      | ○ No 1                   | 5             |
| JIMBO                             | 2                       |     |                          |                          |               |
| Client's Middle Initial           |                         |     | Primary Phone            |                          |               |
| - 0                               | 3                       |     | Work Phone               | Call Phone               | Home Phone 16 |
| Suffix                            | <b>A</b>                |     | O WORK PHONE             |                          |               |
|                                   | <u>Ч</u>                |     | Maiden Name              |                          |               |
|                                   |                         |     |                          | 17                       |               |
| Prefix                            |                         | •   | Marital Status           |                          | 18            |
| Client's Address - Street         |                         |     | Marital States           | Single / Never Married   | 10            |
| 156 900 50                        |                         |     | Occupation 10            | Formation Administration |               |
| Client's Address - Zipcode        | 94403 6                 | -   |                          | Executive, Administrat   | ve, And *     |
| Client's Address - City           | SAN MATEO               | 1   | Employment Status        | Full time 35+ hrs per v  | vk (nonco 20  |
| Client's Address - County         | SAN MATEO               | - 8 |                          |                          |               |
|                                   |                         | 0   | Education 21             | 13 Years                 | *             |
| Client's Address - State          |                         | ▼.  | Client's Email Address   |                          |               |
| Client's Home Phone               | 650-123-8975 1          | 0   | imbot@vehoo.com          | 22                       |               |
| OK to contact/leave message (Hor  | me Phone)               |     |                          |                          |               |
| 🔾 Yes                             |                         |     | Smoker                   | Never Smoked             | ▼ 23          |
|                                   | 10                      |     |                          |                          |               |
| Client's Work Phone               | 12                      |     |                          |                          |               |
| OK to contact/leave message (Wo   | ork Phone)              | 1   | 3                        |                          |               |
| U Yes                             | 💌 No                    |     |                          |                          |               |
|                                   |                         |     |                          |                          |               |
| Client Declined To Provide Inform | nation On The Following |     |                          |                          |               |
|                                   | Language                |     |                          |                          |               |
|                                   |                         |     |                          |                          |               |
|                                   |                         |     |                          |                          |               |
| Alias Y                           | 24                      | A   | ias 6                    |                          |               |
|                                   |                         |     |                          |                          |               |
|                                   | _                       |     |                          |                          |               |

#### Use this field to enter ALIAS information only

- 1. Client Last Name (auto populated)
- 2. Client First Name (auto populated)
- 3. Client Middle Initial
- 4. Suffix (if applicable)
- 5. Client's Address
- 6. Client's Zipcode
- 7. Client's City
- 8. Client's County
- 9. Client's State
- 10. Client's Home Phone
- 11. Ok to contact
- 12. Client's Work Phone
- 13. Ok to contact
- 14. Client's Cell Phone
- 15. Ok to contact
- 16. Primary Phone
- 17. Maiden Name (if applicable)
- 18. Marital Status
- 19. Occupation
- 20. Employment Status
- 21. Education
- 22. Email
- 23. Smoking Status
- 24. Alias (10 available)

# questions?

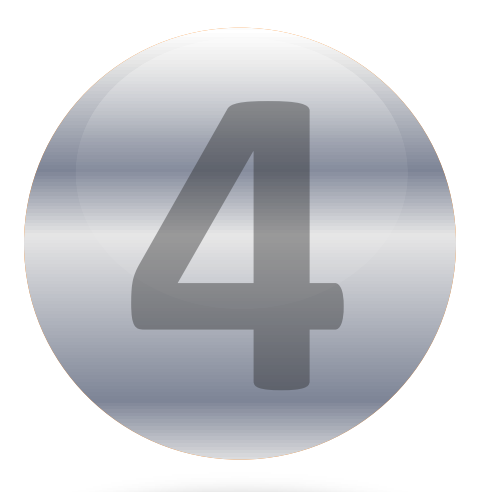

## Avatar Episode Closing

## **Episode Closing - Discharge (Outpatient)**

| 🖆 Chart 🛛 Discharge (                                                                                                    | Dutpatient) 🔊 😱                                                                                                    |                                     |
|----------------------------------------------------------------------------------------------------|----------------------------------------------------------------------------------------------------|-------------------------------------|
| <ul> <li>Discharge</li> <li>Demographics</li> </ul> Submit <ul> <li>Image: Constraint of the second second</li></ul> | Episode Number     1       Date Of Discharge     08/12/2014       O8/12/2014     T       Y     -       Discharge Time     -       03:16 RM     Current       H     -       M     -       AM/PM     -       Discharge Day Of Week     TLESDAY       Length Of Stay     11 | Discharge Remarks/Comments          |
| Online Documentation                                                                                                    | Type Of Discharge Not eligible for services Discharge Practitioner MCNTOYA, JCRGE (020036)                                                                                                    | Discharge Client Living Arrangement |

#### **Red=Required fields**

## Avatar Episode Closing - Discharge (Outpatient)

| Forms & Data                    |                                     |
|---------------------------------|-------------------------------------|
| My Forms                        |                                     |
| Admission Bundle with Diagnosis |                                     |
| Admission (Outpatient)          |                                     |
| BHRS Client Relationships       |                                     |
| BHRS Client Financial Report    | Select Discharge (Outnatient) form  |
| Discharge (Outpatient) BUNDLE   | Scielet Discharge (Outpatient) form |
| Discharge (Outpatient)          | Forms & Data                        |

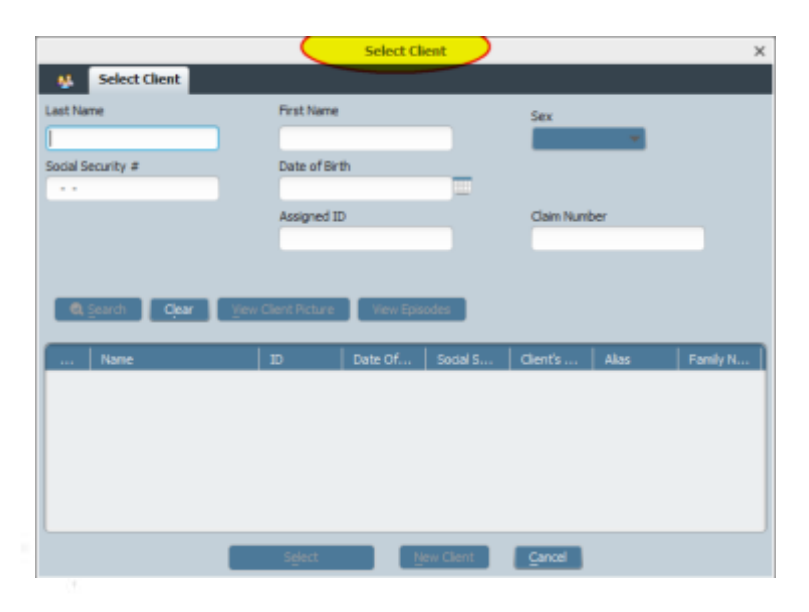

In the Select Client screen, enter the client name or ID, and **select. Click Select.** 

## Avatar Episode Closing - Discharge (Outpatient)

| 🖄 Chart 🔹 Discharge (                                                                                                    | Outpatient) ?                                                                                                    |                            |
|----------------------------------------------------------------------------------------------------|----------------------------------------------------------------------------------------------------|----------------------------|
| Discharge     Demographics      Submit      Submit      Submi | Episode Number     1       Date Of Discharge     08/12/2014       08/12/2014     T       Pischarge Time       03:16 FM     Cument       H     Image: March Am/PM       Discharge Day Of Week     TLESDAY       Length Of Stay     11       Type Of Discharge     Not eligible for services | Discharge Remarks/Comments |
| Online Documentation                                                                                                    | Discharge Practitioner<br>MCNTCYA,J CRGE (020036)                                                                                                    |                            |

- 1. In the Date Of Discharge field, enter the date the client will be discharged.
- 2. In the Discharge Time field, enter the discharge time. Use Current if specific time is not required
- 3. The Discharge Day Of Week field shows the discharge day (will pre-populate)
- 4. The Length Of Stay field shows the episode length in days (will pre-populate).
- 5. In the Type of Discharge field, select the discharge type. (Required)
- 6. In the **Discharge Practitioner** field, enter the practitioner name or ID, and select. (Required)
- 7. In the Discharge Remarks/Comments field, enter discharge comments or observations (if applicable).
- 8. In the Hospital Discharge Instructions, enter any comments (If applicable).
- 9. Select, Discharge Client Living Arrangement
- 10. Update Client Demographics if at discharge they have changed.

When finished, click Submit.

Q & A

# Any questions?

## Thank you for attending

Next Webinar – Friday, October 24, 2014 2:00 – 3:30 PM Contractor TX Plan (includes Assessment Date & Consent to Treatment Date), Contractor LOCUS & CALOCUS, Diagnosis (Admission & Update), CSI Admission

Questions can be sent to <u>aherring@smcgov.org</u> or 650-573-3538

# Avatar

Client Look up, Episode Opening & Closing, Updating Client Demographics, & Client Relationships